## TELAFİDE BEN DE VARIM ÖĞRETMEN BAŞVURU ADIMLARI

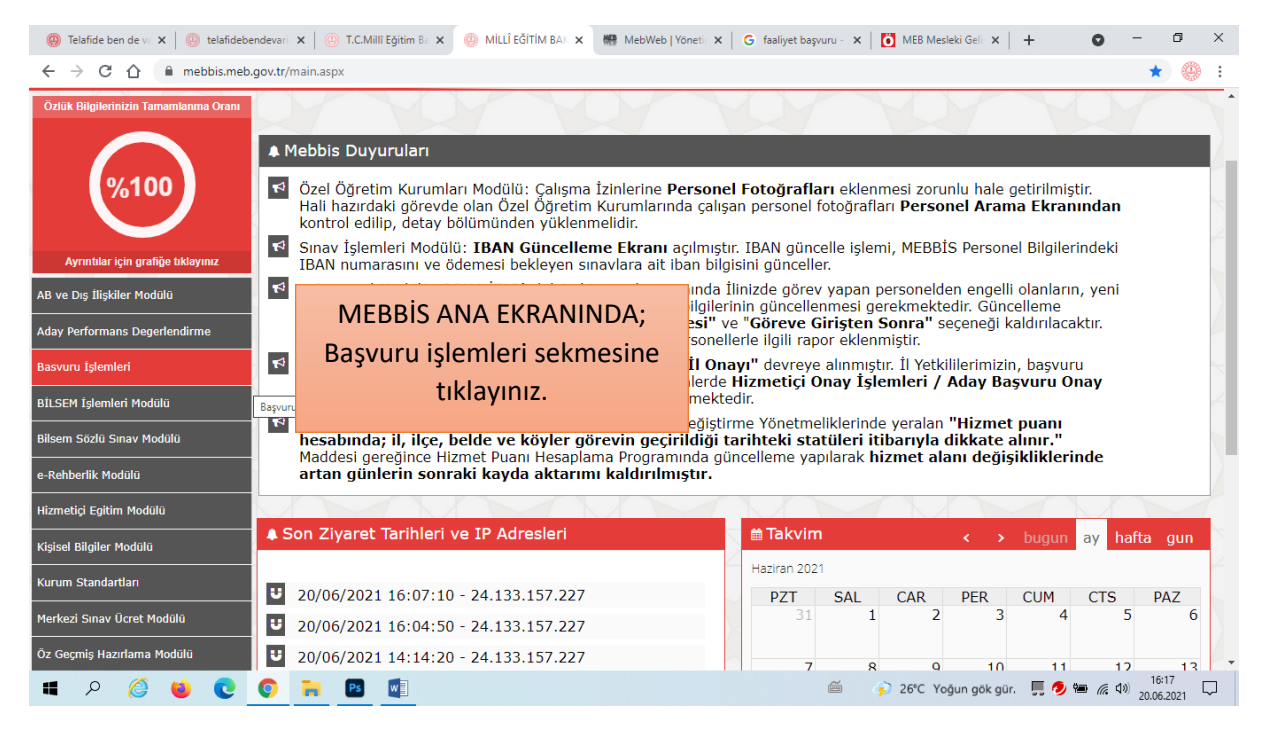

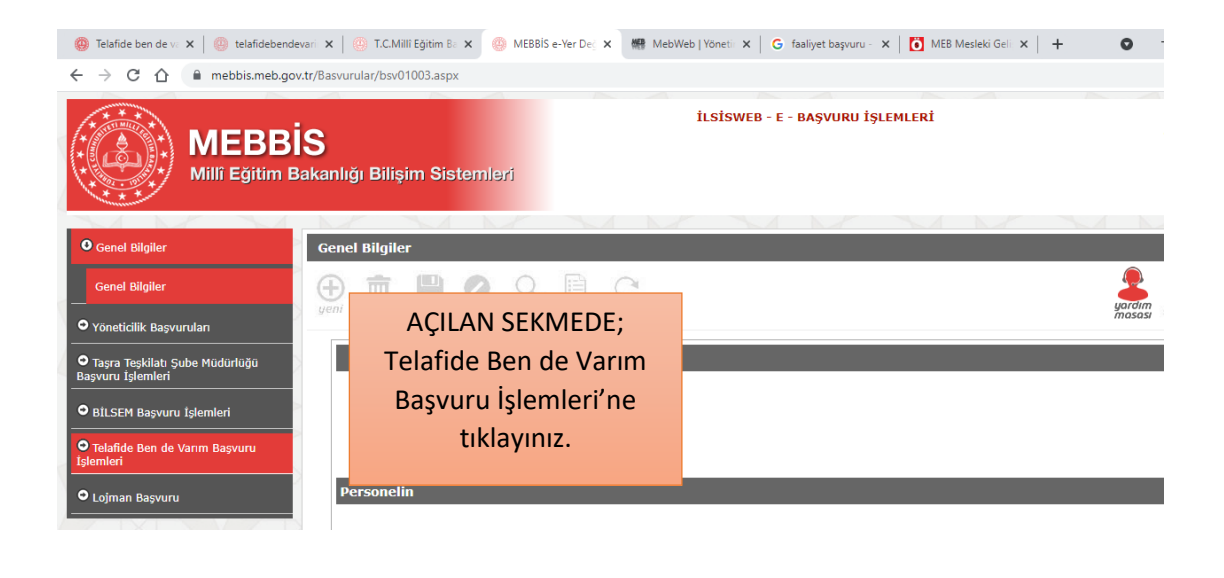

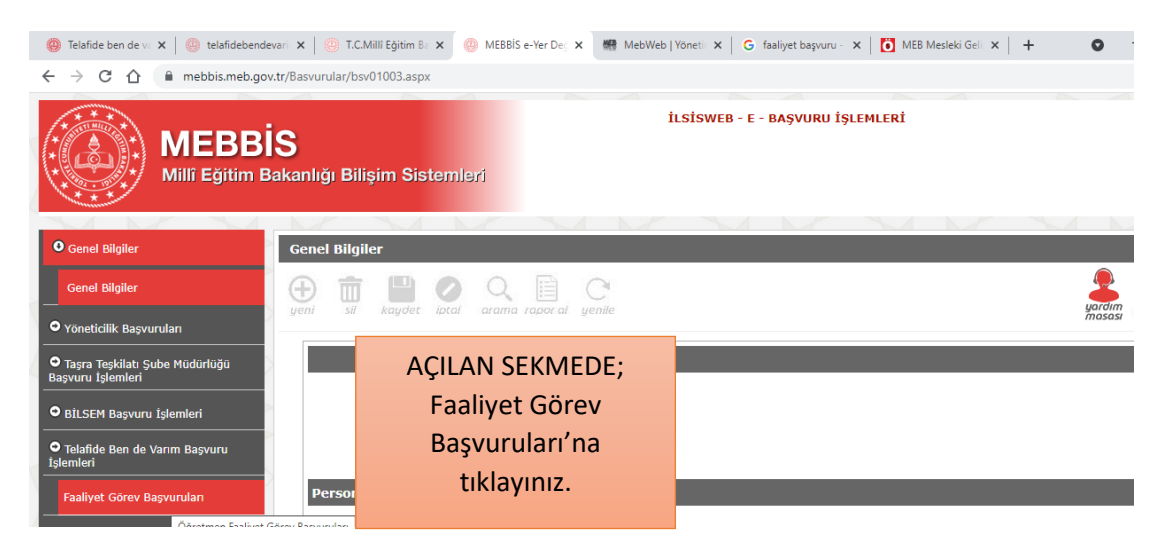

| 🛞 Telafide ben de va 🗙 🛛 🕘 telafidebendevari 🗙                                                                                                    | 🕘 T.C.Millî Eğîtim Ba 🗙 🕘 MEBBİS e-Yer Deg 🗙                                                       | 🗰 MebWeb   Yönetii 🗙 🛛 G faaliyet başvuru - 🗙 🗍 | 🚺 MEB Mesleki Geli 🗙 🕇 🕂      | • - • ×                           |
|----------------------------------------------------------------------------------------------------|----------------------------------------------------------------------------------------------------|-------------------------------------------------|-------------------------------|-----------------------------------|
| ← → C ☆ 🏾 mebbis.meb.gov.tr/Bas                                                                                                    | svurular/OYGM/BSV10001.aspx                                                                        |                                                 |                               | ☆ 🥹 :                             |
|                                                                                                    | Faaliyet Tercihi                                                                                   |                                                 | AÇILAN SEKN<br>İlçe seçimi ya | ЛЕDE;<br>арınız.                  |
|                                                                                                    | İl:<br>İlçe:<br>Kurum:<br>Faaliyet No:                                                             | DENIZLI V                                       | ~                             |                                   |
|                                                                                                    |                                                                                                    | ~                                               | -                             | 16:18                             |
| <ul> <li>(@) Telafide ben de v. X</li> <li>(@) telafidebendevari X</li> <li>(</li> <li>(</li></ul> | O     T.C.Milli Eğitim B:     X     O     MEBBIS e-Yer De:     X       svurular/OYGM/BSV10001.aspx | 🎟 MebWeb   Yōneti: x   G faaliyet başvuru - x   | MEB Mesleki Geli X +          | 20052021 20052021 3 ⊕ - ∅ × ★ ⊕ : |
|                                                                                                    | Faaliyet Tercihi<br>İl:<br>İlçe:<br>Kurum:                                                         | DENIZLI •<br>PAMUKKALE •                        | Kurum seçi<br>yapınız.        | mi                                |
|                                                                                                    | Faaliyet No:                                                                                       | Millî Eğitim Bakanlığına aittir.                |                               |                                   |
|                                                                                                    |                                                                                                    |                                                 |                               |                                   |

|                                                                    | Faaliyet Tercihi                                                                                                    | _                                                                                                    | _                                                                                                    | Faal                                                                                                    | iyet Nur<br>livete ula                                                                                                    | narası ile ilgili<br>əsabilir və də                                                            |
|--------------------------------------------------------------------|----------------------------------------------------------------------------------------------------|----------------------------------------------------------------------------------------------------|----------------------------------------------------------------------------------------------------|----------------------------------------------------------------------------------------------------|----------------------------------------------------------------------------------------------------|------------------------------------------------------------------------------------------------|
|                                                                    |                                                                                                    | DENÍZIÍ                                                                                                    | ~                                                                                                    | faaliye                                                                                                    | tler icino                                                                                                    | len ilgilendiğiniz                                                                             |
|                                                                    | II:                                                                                                    | DENIZLI                                                                                                    | -                                                                                                    | faalive                                                                                                    | ti hulara                                                                                                    | k SEC butonuna                                                                                 |
|                                                                    | İlçe:                                                                                                    | PAMUKKALE                                                                                                    | ~                                                                                                    | lassa                                                                                                    |                                                                                                    |                                                                                                |
|                                                                    | Kurum:                                                                                                    | 100.Yıl Mehmetçik Ortao                                                                                                    | okulu                                                                                                    | basara                                                                                                    | к кауіт о                                                                                                    | iuşturabilirsiniz.                                                                             |
|                                                                    | Faaliyet No:                                                                                                    |                                                                                                    |                                                                                                    |                                                                                                    |                                                                                                    |                                                                                                |
|                                                                    |                                                                                                    | No. Foolback add                                                                                                    | D! T!                                                                                                    |                                                                                                    | Datas                                                                                                    |                                                                                                |
|                                                                    | Sec 195439                                                                                                    | Tematik İngilizce Konuşma                                                                                                    | 05.07.2021                                                                                                    | 09.07.2021                                                                                                    | Detay                                                                                                    |                                                                                                |
|                                                                    | Sec 196949                                                                                                    | Barınak Zivaretleri                                                                                                    | 14.07.2021                                                                                                    | 14.07.2021                                                                                                    | Detay                                                                                                    |                                                                                                |
|                                                                    | Sec 201130                                                                                                    | Doğa Gezileri                                                                                                    | 05.08.2021                                                                                                    | 05.08.2021                                                                                                    | Detay                                                                                                    |                                                                                                |
|                                                                    | Sec 205645                                                                                                    | Robotik Kodlama                                                                                                    | 06.07.2021                                                                                                    | 08.07.2021                                                                                                    | Detay                                                                                                    |                                                                                                |
|                                                                    | Sec 209350                                                                                                    | Robotik Kodlama                                                                                                    | 13.07.2021                                                                                                    | 14.07.2021                                                                                                    | Detay                                                                                                    |                                                                                                |
|                                                                    | Sec 210123                                                                                                    | Robotik Kodlama                                                                                                    | 27.07.2021                                                                                                    | 29.07.2021                                                                                                    | Detay                                                                                                    |                                                                                                |
|                                                                    | Sec 210980                                                                                                    | Robotik Kodlama                                                                                                    | 03.08.2021                                                                                                    | 05.08.2021                                                                                                    | Detay                                                                                                    |                                                                                                |
|                                                                    | Sec 214605                                                                                                    | Robotik Kodlama                                                                                                    | 10.08.2021                                                                                                    | 12.08.2021                                                                                                    | Detay                                                                                                    |                                                                                                |
|                                                                    | Sec 274018                                                                                                    | Tematik İngilizce Konusma                                                                                                    | 26.07.2021                                                                                                    | 30.07.2021                                                                                                    | Detay                                                                                                    |                                                                                                |
|                                                                    | Sec 275160                                                                                                    | Tomatik İngilizce Konuçma                                                                                                    | 02.08.2021                                                                                                    | 05.09.2021                                                                                                    | Detay                                                                                                    |                                                                                                |
| 🖉 🗉 💽 🗖                                                            |                                                                                                    |                                                                                                    |                                                                                                    |                                                                                                    | 16:1                                                                                                    | 9                                                                                              |
|                                                                    |                                                                                                    |                                                                                                    | ∅                                                                                                    | CYoğun gök gür. , 🧖                                                                                                    | 🖮 🦟 ባ») 20.06.                                                                                                    | 2 <sub>021</sub>                                                                               |
| e ben c X   @ telafidebende X   @<br>C ① @ mebbis.meb.gov.tr/Bas   | T.C.Milli Eğitir X @ MEBBIS e-Yer<br>vurular/OYGM/BSV10001.aspx                                                                                                    | X ③ Milli Eğitim E: X   欄 MebWeb   Yo:                                                                                                    | 🖮 🥠 26°C<br>x   G faaliyet başıru x   🚺 ۱                                                                                                    | C Yoğun gök gür. , 🤊                                                                                                    | ₩ ( 4) <sub>20.06</sub> .<br>• -<br>☆                                                                                                    | ∞221 ↓                                                                                         |
| e ben a X   🕲 telafidebenda X   🕲<br>C 🕜 🖷 mebbis.meb.gov.tr/Bas   | T.C.Mill Egitir X (2) MEBBIS e-Vervurular/OVGM/BSV10001.aspx                                                                                                    | X 🐼 Milli Eğitim B: X   🦛 MebWeb   Yo<br>Barınak Ziyaretleri                                                                                                    | G faaliyet başıvı: x   C faaliyet başıvı: x   C faaliyet başıv: x   C faaliyet başıv: x   C faaliyet başı | Yoğun gök gür.                                                                                                    | ₩                                                                                                    | 2021 U<br>G ×<br>@ :<br>^                                                                      |
| e ben d X   🕘 telafidebende X   💮<br>C 🏠 🖷 mebbis.meb.gov.tr/Bas   | T.C.MIII Eğitli X @ MEBBİS e-Yer<br>vurular/OYGM/BSV10001.aspx<br>Sec 196949<br>Sec 201130                                                                                                    | X S Mill Egitim B. X MebWeb   Yo<br>Barnak Ziyaretleri<br>Doğa Gezileri                                                                                                    | G faaliyet bagvu x   C 1<br>14.07.2021<br>05.08.2021                                                                                                    | Yoğun gök gür.     MEB Mesleki x +     14.07.2021     05.08.2021                                                                                                    | ₩ (4) 20.06. • - • - <                                                                                                    | o ×                                                                                            |
| e ben d X   🕘 telafidebende X   🛞<br>C 🏠 🖷 mebbis.meb.gov.tr/Bas   | Sec         201130           Sec         20130           Sec         20130           Sec         205645                                                                                                    | x     Mill Eğitim B: x     ## MebWeb   Yo       Barınak Ziyaretleri     Doğa Gezileri       Robotik Kodlama                                                                                                    | G faaliyet bagw x   C 1<br>14.07.2021<br>05.08.2021<br>06.07.2021                                                                                                    | Yoğun gök gür.         Image: Comparison of the second second | ه رو مان من من من من من من من من من من من من من                                                                                                    | et butonu ile kaydınızı                                                                        |
| e ben o X   (2) telafidebende X   (2)<br>C A mebbis.meb.gov.tr/Bas | Sec         20545           Sec         20545           Sec         20545           Sec         209350                                                                                                    | x     Milli Eğitim B: x     # MebWeb   Yo       Barınak Ziyaretleri     Doğa Gezileri       Robotik Kodlama     Robotik Kodlama                                                                                                    | G faaliyet bagw x   C 1     14.07.2021     05.08.2021     06.07.2021     13.07.2021                                                                                                    | Yoğun gök gür.         Image: Comparison of the second second | ای کوری (میں میں میں میں میں میں میں میں میں میں                                                                                                    | et butonu ile kaydınızı<br>namlayabilir, DETAY                                                 |
| en c X @ telafidebende X @                                         | Sec         20545           Sec         20545           Sec         20545           Sec         209350           Sec         21023                                                                                                    | X S Mill Egitim B: X M MebWeb   Yo<br>Barinak Ziyaretleri<br>Doğa Gezileri<br>Robotik Kodlama<br>Robotik Kodlama<br>Robotik Kodlama                                                                                                    | 26%       ×     G faaliyet bagw     ×     I     I       14.07.2021     14.07.2021     14.07.2021       05.08.2021     06.07.2021     13.07.2021       13.07.2021     27.07.2021                                                                                                    | Yoğun gök gür.         Image: Comparison of the second second | Kayda<br>tan<br>sekmesii                                                                                                    | et butonu ile kaydınızı<br>namlayabilir, DETAY<br>nden Faaliyet detaylarır                     |
| en c X @ telafidebende X @                                         | Sec         200545           Sec         20130           Sec         205645           Sec         209350           Sec         210123           Sec         210123           Sec         210980                                                                                                    | X S Mill Egitim B: X M MebWeb   Yo<br>Barnak Ziyaretleri<br>Doğa Gezileri<br>Robotik Kodlama<br>Robotik Kodlama<br>Robotik Kodlama<br>Robotik Kodlama                                                                                                    | 26%       ×     G     faaliyet bagw     ×     I     I       14.07.2021     0     0     0     0       13.07.2021     1     1     0     0       27.07.2021     0     0     0     0       03.08.2021     0     0     0     0                                                                                                    | Yoğun gök gür.         *           14.07.2021         *           05.08.2021         08.07.2021           14.07.2021         29.07.2021           05.08.2021         05.08.2021                                                                                                    | Kayda<br>tan<br>sekmesin                                                                                                    | et butonu ile kaydınızı<br>namlayabilir, DETAY<br>nden Faaliyet detayların                     |
| een o X () telafidebende X ()<br>C () mebbis.meb.gov.tr/Bas        | Sec         2005645           Sec         20130           Sec         20130           Sec         20130           Sec         209350           Sec         210123           Sec         210980           Sec         210980           Sec         2104545           Sec         20130           Sec         210123           Sec         210980           Sec         214606                                                                                                    | X     Milli Eğitim B:     X     MebWeb   Yo       Barınak Ziyaretleri     Doğa Gezileri       Doğa Gezileri     Robotik Kodlama       Robotik Kodlama     Robotik Kodlama       Robotik Kodlama     Robotik Kodlama                                                                                                    |                                                                                                    | Yoğun gök gür.         Image: Comparison of the second second | Kayda<br>tan<br>sekmesi                                                                                                    | et butonu ile kaydınızı<br>namlayabilir, DETAY<br>nden Faaliyet detayların<br>ulaşabilirsiniz. |
| en C X () telafidebende X ()<br>C  mebbis.meb.gov.tr/Bas           | Sec         196949           Sec         205645           Sec         209350           Sec         20930           Sec         21130           Sec         209350           Sec         210123           Sec         210980           Sec         210980           Sec         210980           Sec         210980           Sec         214606           Sec         274918                                                                                                    | Milli Egitim B × M MebWeb   Yo      Barnak Ziyaretleri      Doğa Gezileri      Robotik Kodlama      Robotik Kodlama      Robotik Kodlama      Robotik Kodlama      Robotik Kodlama      Robotik Kodlama      Robotik Kodlama                                                                                                    |                                                                                                    | Yoğun gök gür.         Image: Comparison gök gür.         Image: Comparison gök gür.         Image: Comp                                                                                                    |                                                                                                    | et butonu ile kaydınızı<br>namlayabilir, DETAY<br>nden Faaliyet detayların<br>ulaşabilirsiniz. |
| ben C X 🕲 telafidebende X 🕲                                        | Sec         2095           Sec         205645           Sec         205950           Sec         209350           Sec         210123           Sec         210980           Sec         210980           Sec         214606           Sec         274918           Sec         275169                                                                                                    | X     Milli Egitim B     Milli Egitim B     Milli Egitim EgitimEgitim EgitimEgitim Egitim EgitimEgitimEgitim Egitim Egi | G faaliyet bagw x ≥ 26℃     14.07.2021     14.07.2021     05.08.2021     13.07.2021     27.07.2021     27.07.2021     10.08.2021     10.08.2021     26.07.2021     26.07.2021     02.08.2021     02.08.2021     02.08.2021     02.08.2021     02.08.2021     02.08.2021     02.08.2021     02.08.2021     02.08.2021     02.08.2021     02.08.2021     02.08.2021     02.08.2021     02.08.2021     02.08.2021     02.08.2021     02.08.2021     02.08.2021     02.08.2021     02.08.2021     02.08.2021     02.08.2021     02.08.2021     02.08.2021     02.08.2021     02.08.2021     02.08.2021     02.08.2021     02.08.2021     02.08.2021     02.08.2021     02.08.2021     02.08.2021     02.08.2021     02.08.2021     02.08.2021     02.08.2021     02.08.2021     02.08.2021     02.08.2021     02.08.2021     02.08.2021     02.08.2021     02.08.2021     02.08.2021     02.08.2021     02.08.2021     02.08.2021     02.08.2021     02.08.2021     02.08.2021     02.08.2021                                                                                                    | Yoğun gök gür.         Image: Comparison of the second second |                                                                                                    | et butonu ile kaydınızı<br>namlayabilir, DETAY<br>nden Faaliyet detayların<br>ulaşabilirsiniz. |
| e ben G X 🛞 telafidebende X 🔅<br>C 🕜 🖷 mebbis.meb.gov.tr/Bas       | Sec         20930           Sec         20130           Sec         205645           Sec         20130           Sec         209350           Sec         210123           Sec         210990           Sec         214606           Sec         275169           Sec         27528                                                                                                    | x     Milli Egitim Bix     Milli Egitim Bix     Mill                                                                                                    | ▲ G faaliyet bagw × 26℃          ×       G faaliyet bagw × 101         14.07.2021         05.08.2021         06.07.2021         13.07.2021         27.07.2021         03.08.2021         10.08.2021         26.07.2021         03.08.2021         03.08.2021         03.08.2021         03.08.2021         03.08.2021         03.08.2021                                                                                                    | Yoğun gök gür.         Image: Comparison of the second second |                                                                                                    | et butonu ile kaydınızı<br>namlayabilir, DETAY<br>nden Faaliyet detayların<br>ulaşabilirsiniz. |
| e ben d X 🕲 telafidebende X 🕲                                      | Sec         20980           Sec         201130           Sec         205645           Sec         20130           Sec         20130           Sec         20130           Sec         20130           Sec         209350           Sec         210123           Sec         214606           Sec         275169           Sec         275268           Sec         275439                                                                                                    | x     Milli Egitim Bix     Milli Egitim Bix     Mill                                                                                                    | G faaliyet bagw x ≥ 26%     X ≤ G faaliyet bagw x ≤ 0 1     14.07.2021     14.07.2021     05.08.2021     06.07.2021     13.07.2021     27.07.2021     10.08.2021     10.08.2021     26.07.2021     26.07.2021     09.08.2021     07.08.2021     07.08.2021     07.08.2021     07.08.2021     07.08.2021     07.08.2021     07.08.2021     07.08.2021     07.08.2021     07.08.2021     07.08.2021     07.08.2021     07.08.2021     07.08.2021     07.08.2021     07.08.2021     07.08.2021     07.08.2021     07.08.2021     07.08.2021     07.08.2021     07.08.2021     07.08.2021     07.08.2021     07.08.2021     07.08.2021     07.08.2021     07.08.2021     07.08.2021     07.08.2021     07.08.2021     07.08.2021     07.08.2021     07.08.2021     07.08.2021     07.08.2021     07.08.2021     07.08.2021     07.08.2021     07.08.2021     07.08.2021     07.08.2021     07.08.2021     07.08.2021     07.08.2021     07.08.2021     07.08.2021     07.08.2021     07.08.2021     07.08.2021     07.08.2021     07.08.2021     07.08.2021     07.08.2021     07.08.2021     07.08.2021     07.08.2021     07.08.2021     07.08.2021     07.08.2021     07.08.2021     07.08.2021     07.08.2021     07.08.2021     07.08.2021     07.08.2021     07.08.2021     07.08.2021     07.08.2021     07.08.2021     07.08.2021     07.08.2021     07.08.2021     07.08.2021     07.08.2021     07.08.2021     07.08.2021     07.08.2021     07.08.2021     07.08.2021     07.08.2021     07.08.2021     07.08.2021     07.08.2021     07.08.2021     07.08.2021     07.08.2021     07.08.2021     07.08.2021     07.08.2021     07.08.2021     07.08.2021     07.08.2021     07.08.2021     07.08.2021     07.08.2021     07.08.2021     07.08.2021     07.08.2021     07.08.2021     07.08.2021     07.08.2021     07.08.2021     07.08.2021     07.08.2021     07.08.2021     07.08.2021     07.08.2021     07.08.2021     07.08.2021     07.08.2021     07.08.2021     07.08.2021     07.08.2021     07.08.2021     07.08.2021     07.08.2021     07.08.2021     07.08.2021     07.08.2021     07.08.2021         | Yoğun gök gür.         +           14.07.2021         -           05.08.2021         -           14.07.2021         -           14.07.2021         -           14.07.2021         -           05.08.2021         -           05.08.2021         -           05.08.2021         -           12.08.2021         -           06.08.2021         -           06.08.2021         -           08.07.2021         -           08.07.2021         -           08.08.2021         -                                                                                                    | A 40 2006     A 2006     A 2006                                                                                                    | et butonu ile kaydınızı<br>namlayabilir, DETAY<br>nden Faaliyet detayların<br>ulaşabilirsiniz. |
| e ben d X 🕲 telafidebende X 🕲                                      | Sec         2005           Sec         20130           Sec         20130           Sec         20130           Sec         20130           Sec         20130           Sec         20130           Sec         20130           Sec         20130           Sec         20130           Sec         20130           Sec         20130           Sec         20130           Sec         210123           Sec         214606           Sec         275169           Sec         275268           Sec         275439           Sec         276606 | x     Milli Egitim B:     x     Milli Egitim B:     x     Milli Egitim B:     x       Barnak Ziyaretleri     Doğa Gezileri       Doğa Gezileri     Robotik Kodlama       Robotik Kodlama     Robotik Kodlama       Robotik Kodlama     Robotik Kodlama       Robotik Kodlama     Robotik Kodlama       Tematik İngilizce Konuşma     Tematik İngilizce Konuşma       Izcilik     Izcilik       Doğa ve Fen Eğitlmi                                                                                                    |                                                                                                    | Yoğun gök gür.         Image: Second second sec |                                                                                                    | et butonu ile kaydınızı<br>namlayabilir, DETAY<br>nden Faaliyet detaylarır<br>ulaşabilirsiniz. |
| e ben i X i i telafidebende X i i C                                | Sec         200545           Sec         20130           Sec         20545           Sec         209350           Sec         20930           Sec         210123           Sec         210980           Sec         214606           Sec         274918           Sec         275169           Sec         275268           Sec         27569           Sec         276606                                                                                                    | X       Milli Egitim E:       X       Milli Egitim E:       X       Milli Egitim E:       X       Milli MebWeb   Yo         H       Barnak Ziyaretleri       Doğa Gezileri       Doğa Gezileri       X       Milli Egitim Kolama         Doğa Gezileri       Robotik Kodlama       Robotik Kodlama       X       Milli Egitim Kolama       X         Robotik Kodlama       Robotik Kodlama       Robotik Kodlama       X       X                                                                                                    | 2 600       X     G     faaliyet bagw     X     C     f       14.07.2021     1     1     1       05.08.2021     1     1       13.07.2021     1     1       27.07.2021     1     1       10.08.2021     1     1       02.08.2021     1     1       03.08.2021     1     1       03.08.2021     1     1       03.08.2021     1     1       03.08.2021     1     1       03.08.2021     1     1       03.08.2021     1     1       03.08.2021     1     1       03.08.2021     1     1       03.08.2021     1     1       03.09.2021     1     1                                                                                                    | Yoğun gök gür.         *           14.07.2021         -           05.08.2021         -           14.07.2021         -           29.07.2021         -           12.08.2021         -           06.08.2021         -           30.07.2021         -           06.08.2021         -           30.07.2021         -           06.08.2021         -           31.07.2021         -                                                                                                    | <ul> <li><i>i</i> (1) 2006</li> <li><i>i</i> (2) 2006</li> <li><i>i</i> (2) 2006</li> <li><i>i</i> (</li></ul> | et butonu ile kaydınızı<br>namlayabilir, DETAY<br>nden Faaliyet detaylarır<br>ulaşabilirsiniz. |